INSTITUTO FEDERAL DE EDUCAÇÃO, CIÊNCIA E TECNOLOGIA FARROUPILHA CAMPUS AVANÇADO URUGUAIANA CURSO TÉCNICO EM INFORMÁTICA INTEGRADO

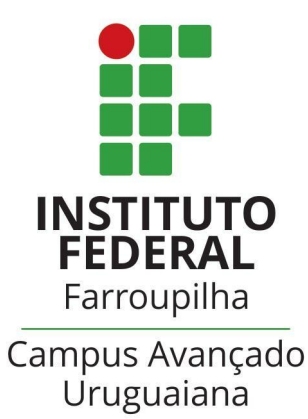

## FERNANDO GONÇALVES DE MEDEIROS

Instruções de instalação

Sistema de catalogação de acervo para o Arquivo Histórico Municipal de Uruguaiana

Uruguaiana/RS 2022/2° Semestre

## Passo-a-passo da instalação

1 - Extrair os arquivos do sistema – TCC.zip – na pasta do servidor local ("htdocs" para usuários de XAMPP e "www" para usuários de WAMP)

| TCC.zip | 13/12/2022 22:29                                                                                          | WinRAR ZIP archive | 166.833 KB |
|---------|----------------------------------------------------------------------------------------------------|--------------------|------------|
|         |                                                                                                    |                    |            |
|         | <b>Abrir</b><br>Adicionar aos Favoritos                                                                   |                    |            |
|         | Extrair Tudo                                                                                              |                    |            |
| •       | Verificar com o Microsoft Defender<br>Abrir com<br>Copiar como caminho<br>O que está usando este arquivo? | >                  |            |
|         | Compartilhar<br>Renomear Avançado<br>Restaurar versões anteriores                                         |                    |            |
|         | Enviar para                                                                                               | >                  |            |
| t       | Recortar<br>Copiar                                                                                        |                    |            |
|         | Criar atalho<br>Excluir<br>Renomear                                                                       |                    |            |
|         | Propriedades                                                                                              |                    |            |

**2.1** - Através do *phpMyAdmin*, crie uma nova base de dados chamada "arquivo", utilizando o *charset* "utf8mb4\_general\_ci".

## Base de Dados

| Criar base de dados 🥹 |                    |                             |  |
|-----------------------|--------------------|-----------------------------|--|
| arquivo               | utf8mb4_general_ci | <ul> <li>✓ Criar</li> </ul> |  |
|                       |                    |                             |  |

**2.2** - Utilizando o arquivo chamado "arquivo.sql", na pasta do TCC, importe o banco de dados para dentro da base de dados "arquivo".

| Ficheiro a importar:                                                                                                    |   |
|----------------------------------------------------------------------------------------------------|---|
| O ficheiro pode ser comprimido (gzlp, bzip2, zip) ou descomprimido.<br>O nome de um ficheiro compactado deve terminar em . <b>[formato].[compactação]</b> . Exemplo: <b>.sql.zip</b> |   |
| Procurar no seu computador: (Tamanho máximo: 40MB)                                                                                                    |   |
| Escolher arquivo sql                                                                                                    |   |
| Você também pode arrastar um ficheiro em qualquer página.                                                                                                    |   |
| Configurar o Mapa de Caracteres do ficheiro:                                                                                                    |   |
| utf-8                                                                                                    | ~ |

3 - A partir daí, o sistema está instalado na máquina. Para acessá-lo, basta iniciar o servidor local (WAMP ou XAMPP) e entrar na seguinte url no navegador "<u>http://localhost/TCC/inicio/index.php</u>".
O administrador está cadastrado no sistema com as seguintes informações:

E-mail: <u>fernandogdemedeirosw@gmail.com</u> Senha: 123

**4** - Para a utilização do sistema de transcrição automática do sistema, é necessário a instalação de um aplicativo externo, chamado de Tesseract-OCR. Confira mais informações acerca deste software na seguinte página: <u>Tesseract Open Source OCR Engine</u>.